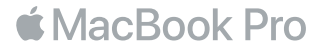

#### Vítá vás váš MacBook Pro

Pojďme rovnou začít. MacBook Pro spustíte stisknutím zapínacího tlačítka nebo zvednutím víka. Průvodce nastavením vás poté provede několika úvodními kroky, takže budete moci svůj MacBook Pro ihned začít používat. Průvodce vám pomůže připojit se Wi-Fi síti a vytvořit uživatelský účet. Také může přenést vaše dokumenty, fotografie, hudbu a další data do nového MacBooku Pro z jiného Macu nebo PC.

V Průvodci nastavením se můžete přihlásit pod svým Apple ID. Tím si vytvoříte uživatelský účet v App Storu a iTunes Storu a také v aplikacích jako Zprávy či FaceTime. Průvodce také nastaví iCloud, díky němuž budou mít aplikace jako Mail, Kontakty, Kalendář či Safari neustále k dispozici aktuální verzi vašich dat. Pokud Apple ID ještě nemáte, můžete si jedno v Průvodci nastavením vytvořit.

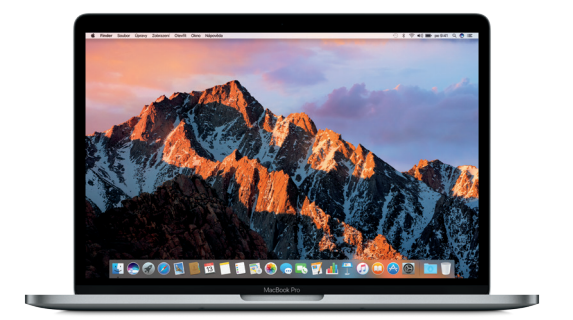

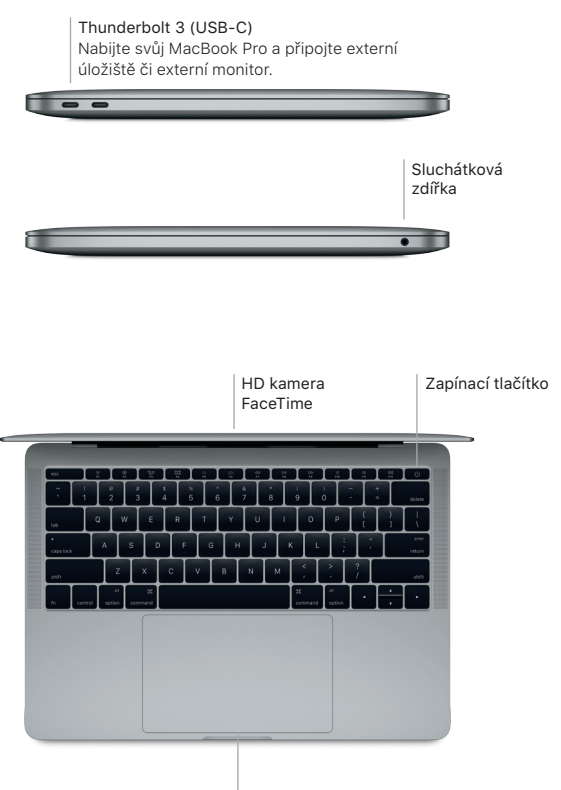

Force Touch trackpad

# Seznámení s plochou

Plocha vašeho MacBooku Pro je místem, kde najdete vše potřebné pro práci. Nejčastěji používané aplikace můžete otvírat z Docku u dolního okraje obrazovky. Plochu a další nastavení si můžete přizpůsobit v Předvolbách systému. Ke všem souborům a složkám získáte přístup tak, že kliknete na ikonu Finderu.

V řádku nabídek u horního okraje obrazovky najdete užitečné informace o svém MacBook Pro. Chcete-li zjistit stav bezdrátového připojení k internetu, klikněte na ikonu Wi-Fi. Siri je vždy připravena pomoci vám najít informace, nalézt soubory a dokončit různé činnosti na Macu pouze vlastním hlasem.

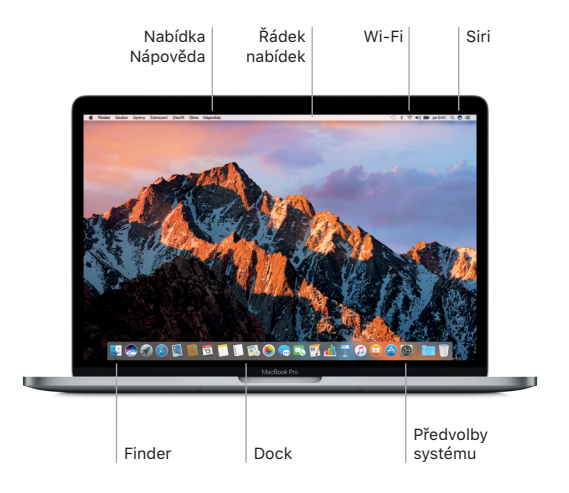

# Ovládání Macu pomocí gest Multi-Touch

Mnoho věcí můžete na MacBooku Pro udělat jednoduchými gesty na trackpadu. Díky vestavěné detekci tlaku dokáže trackpad rozpoznat lehké kliknutí a přitlačení a nabídnout vám tak úplně nový rozměr interakce. Chcete-li se dozvědět více, vyberte v Docku Předvolby systému a klikněte na Trackpad.

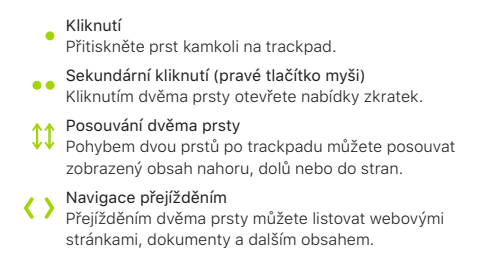

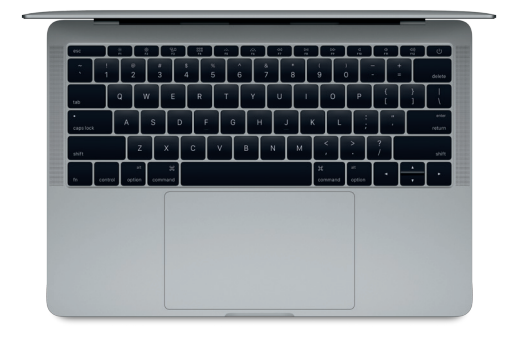

## Zálohování dat

Svůj MacBook Pro můžete bezdrátově zálohovat pomocí Time Machine a AirPort Time Capsule (prodáváno zvlášť). Chcete-li začít, otevřete Předvolby systému a klikněte na Time Machine.

# Důležitá poznámka

Před tím, než začnete svůj počítač používat, si pozorně přečtěte tento dokument a bezpečnostní informace v příručce *Informace o Macbooku Pro*.

## Další informace

Chcete-li si přečíst příručku *MacBooku Pro – základy* v iBooks, otevřete iBooks a vyhledejte v iBooks Storu heslo "MacBooku Pro – základy". Další informace o MacBooku Pro, jeho funkcích a výuková videa najdete na www.apple.com/cz/ macbook-pro.

## Nápověda

Odpovědi na mnohé dotazy a pokyny pro řešení potíží najdete v Nápovědě pro Mac. Klikněte na ikonu Finderu, v řádku nabídek klikněte na volbu Nápověda a vyberte volbu Nápověda pro Mac nebo Seznamte se s vaším Macem.

#### Utility macOS

Máte-li se svým MacBookem Pro potíže, můžete pomocí Utilit macOS obnovit software a data ze zálohy Time Machine nebo znovu nainstalovat systém macOS a aplikace Apple. Pokud váš MacBook Pro odhalí problém, otevřete Utility macOS restartem počítače za současného držení kláves Cmd a R.

# Podpora

Technickou podporu pro MacBook Pro najdete na www.apple.com/support/ macbookpro. Nebo zavolejte na 800 700527. www.apple.com/support/country

Některé funkce nejsou v některých oblastech dostupné.